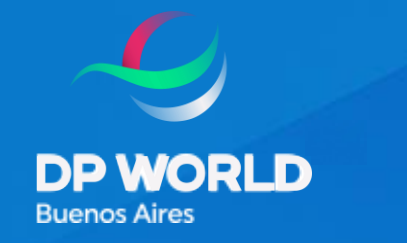

TERMINALES RIO DE LA PLATA

## Instructivo Solicitud Rechequeo de Precintos

Enabling Smarter Trade.

2025

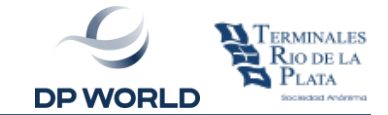

## Ingresar al Gestor Documental.

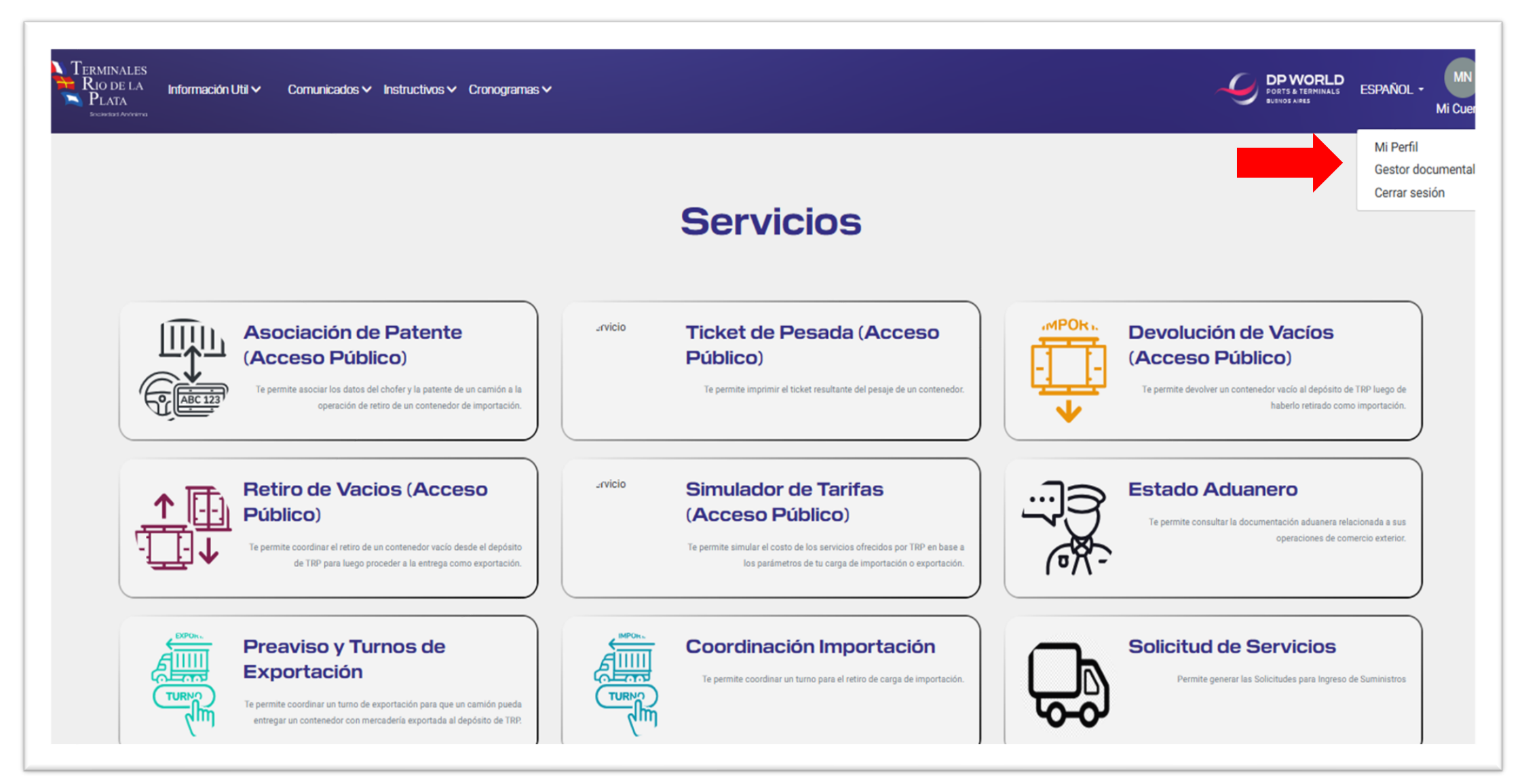

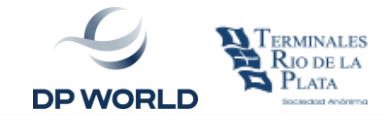

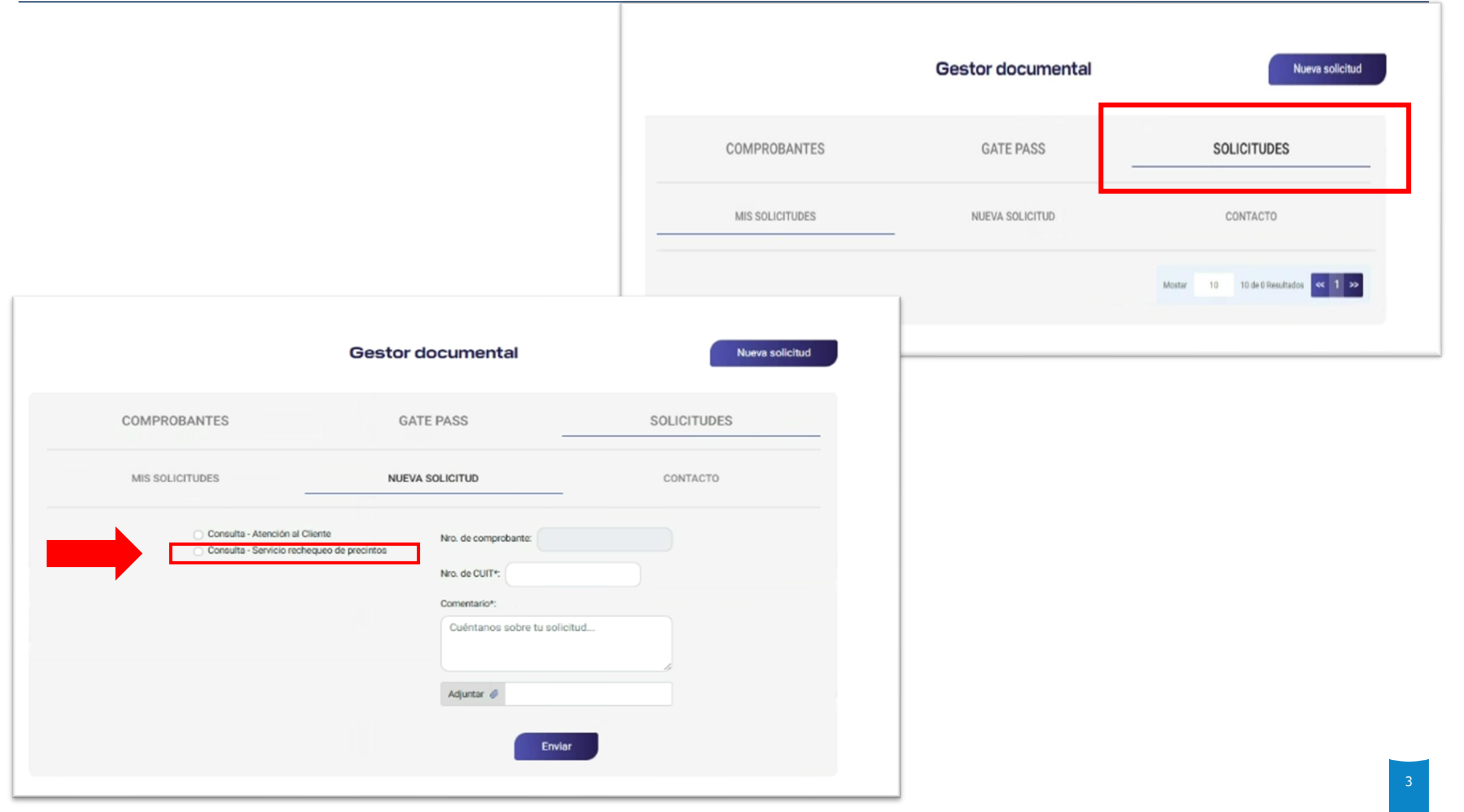

## **PORTAL DE CLIENTES - Rechequeo de precintos**

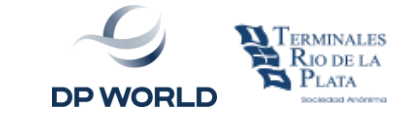

Ingresar los datos obligatorios (\*) y presionar enviar, generando la solicitud que recibirá automáticamente por mail.

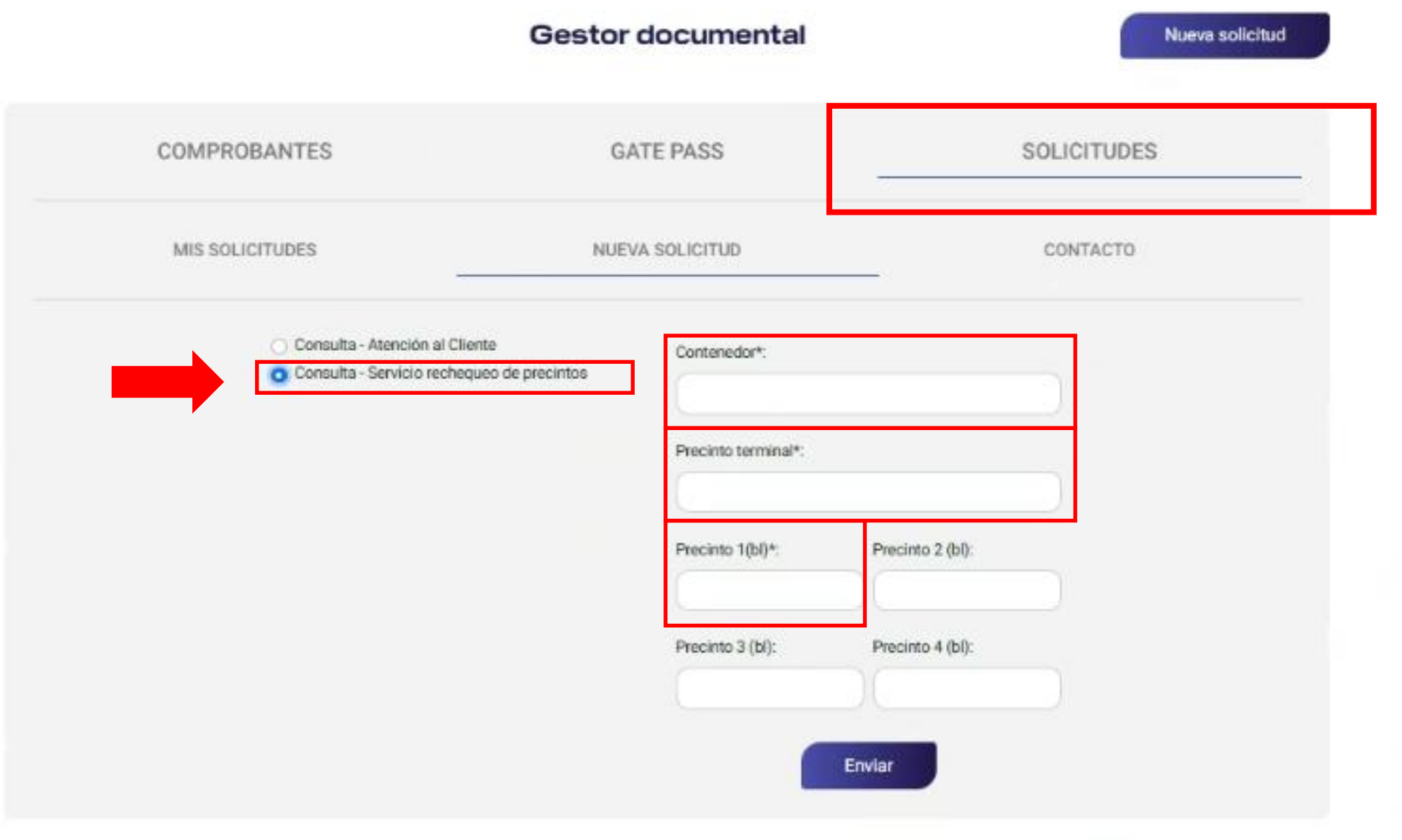

El resultado de la solicitud será enviado por mail.

## Gracias,